## Étude de cas

#### **REPRÉSENTER, COMMUNIQUER**

**Durée : 1 h 30** 

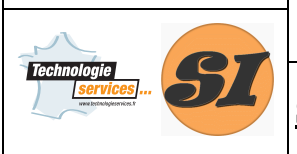

#### Support : SERRURE BIOMÉTRIQUE

| Nom de l'élève :                                                                                                    | <u>Classe</u> : <u>Date</u> :                                                  |  |
|----------------------------------------------------------------------------------------------------|--------------------------------------------------------------------------------|--|
| <u>Matériel ressource</u> :<br>• Serrure biométrique<br>• Ordinateur équipé du logiciel SolidWorks                                                             | <b>Documents ressources :</b><br>• Dossier technique de la serrure biométrique |  |
| <ul> <li>Compétences abordées :</li> <li>Analyser et représenter graphiquement une solution à l'aide d'un code courant de représentation technique.</li> </ul> |                                                                                |  |

## 1 Présentation de l'activité

Un client souhaite monter la serrure biométrique sur une porte blindée. La porte blindée ayant une épaisseur plus importante qu'une porte classique (45 mm contre 30 mm), il convient de modifier la liaison entre la partie extérieure et la partie intérieure de la serrure biométrique.

La liaison entre ces deux parties se fait par l'intermédiaire des deux entretoises 14 et deux vis (non représentées) M4, dont la longueur sera à déterminer.

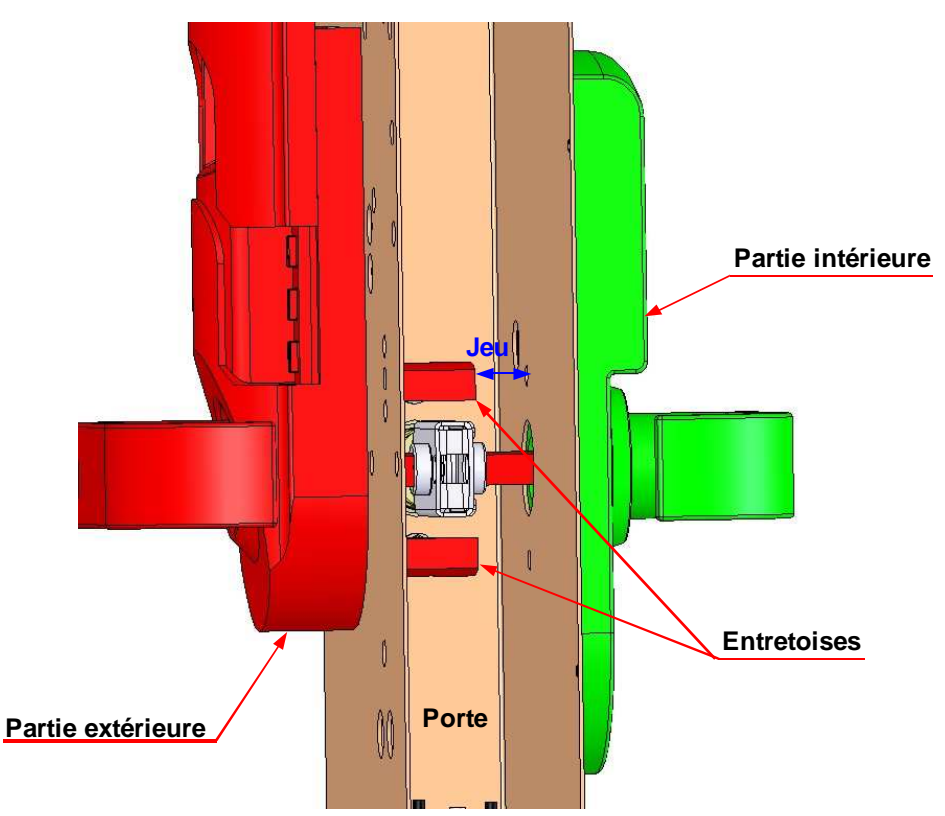

Comme on le voit sur l'illustration ci-dessus, les deux entretoises 14 ne sont pas assez longues par rapport à l'épaisseur de la porte (jeu important). L'épaisseur idéale est obtenue lorsque les entretoises 14 arrivent contre la paroi interne de la porte (jeu nul).

# Étude de cas

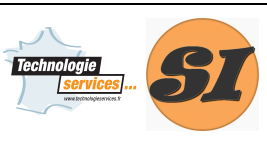

### Support : SERRURE BIOMÉTRIQUE

## 2 Modification des entretoises 14

Ouvrez avec SolidWorks l'assemblage « Assemblage Activité 6.slasm ».

Vous pouvez constater de visu le problème soulevé ci-dessus.

La première étape de l'adaptation est la modification de l'entretoise 14 afin qu'elle soit adaptée à la nouvelle porte.

| Opération                                                                                                    | Illustration                                                                                                    |
|----------------------------------------------------------------------------------------------------|----------------------------------------------------------------------------------------------------|
| Sélectionnez dans la barre d'outils supérieure Outils<br>puis Mesurer Mesurer.<br>Sélectionnez la surface plane à l'extrémité d'une entretoise,<br>puis la face intérieure du boîtier.                                                                                                    | Superiore  157 60paréntinétee<br>Présidee  17 30paréntinétee                                                                                                    |
| La distance séparant ces deux surface apparaît dans la<br>boîte « Dist : »<br>Notez-la ci-dessous :<br>Distance = mm.<br>Fermez la barre d'outils Mesure.                                                                                                    | Core -                                                                                                    |
| Ouvrez l'entretoise 14 pour la modifier :<br>Clic droit sur l'entretoise (dans l'assemblage ou dans l'arbre<br>de construction), puis Ouvrir la pièce.                                                                                                    | Sélectionner autre<br>Zoomer/Translater/Faire pivoter<br>Commandes récentes<br>Composant (14 - Entretoise)<br>Editer la pièce<br>Ouvrir la pièce                                                                                                    |
| Modifiez la longueur totale de l'entretoise. Clic droit sur<br>Extrusion1 dans l'arbre de construction puis Éditer la<br>fonction.                                                                                                    |                                                                                                    |
| Augmentez la longueur de la valeur mesurée ci-dessus.<br>Validez .<br>L'épaisseur de l'entretoise a bien été modifiée, mais la<br>longueur de la rainure en bas de la pièce est restée<br>identique.<br>La rainure a été réalisée avec Enlèv. matExtru.1.<br>En utilisant la démarche précédente, augmentez la longueur<br>de la rainure de la valeur mesurée ci-dessus. | Extrusion 1   Image: Constraint of the squares of the squares of th |
| L'entretoise est maintenant terminée. Enregistrez-la 🖬 et<br>revenez à l'assemblage Assemblage activité 6 (menu<br>Fichier, Fermer)                                                                                                    |                                                                                                    |

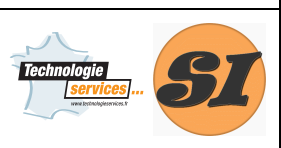

### Support : SERRURE BIOMÉTRIQUE

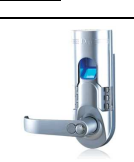

### 3 Insertion des vis

Vous êtes de retour dans l'assemblage. Vérifiez visuellement que vos entretoises on la bonne longueur.

| Opération                                                                                                    | Illustration                                                                                                    |
|----------------------------------------------------------------------------------------------------|----------------------------------------------------------------------------------------------------|
| Mesurez la longueur que devront avoir les vis.<br>Sélectionnez la surface plane à l'extrémité de la rainure<br>d'une entretoise, puis la face extérieure de la plaque<br>arrière 45. Notez-la ci-dessous :<br>Distance = mm. |                                                                                                    |
| Cette longueur est la longueur minimale que devront avoir<br>les 2 vis de fixation de la serrure biométrique sur la porte.<br>Ouvrez la bibliothèque de conception (1), Toolbox, ISO,<br>Vis, Vis à empreinte cruciforme.    | Bibliothèque de conception         Image: State of the state of the state of t |
| Sélectionnez Tête Cylindrique à empreinte cruciforme<br>estampée ISO 7045.<br>Faites glisser la vis dans la fenêtre graphique.                                                                                               | Tête cylindrique<br>à empreinte<br>cruciforme<br>estampée 150<br>7045                                                                                                    |
| Sélectionnez M4 pour la taille.<br>Choisissez la longueur adaptée à la mesure ci-dessus :<br>Longueur =mm.<br>Validez par OK.                                                                                                | Téle cylindrique à empreinte cruciforme estampée ISO 70         Propriété       Valeur         Taile       66         Longater       0         Type d'empreinte       Z         Longater       0         Artichage du frelage       8         Trichage du frelage       8         Outre par unatric de pièce       Cuite par unatric de pièce         Otte par descripton       I         Descripton:       Actuele         Ott       Annuler         Ott       Annuler                                                                                                    |
| Placez une seconde vis, puis appuyez sur la touche Échap<br>du clavier pour quitter le mode insertion.                                                                                                    | 666                                                                                                    |

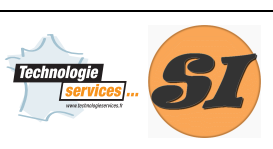

## 4 Mise en place des vis

Il ne reste plus qu'à placer les vis au bon endroit dans l'assemblage.

La mise en place de composants dans un assemblage se fait par l'intermédiaire de contraintes 9

Généralement, plusieurs contraintes sont nécessaires pour mettre en place un composant dans un assemblage.

| Opération                                                                                                    | Illustration       |
|----------------------------------------------------------------------------------------------------|--------------------|
| Placez-vous en mode Contrainte <sup>®</sup> .<br>Sélectionnez la surface cylindrique filetée d'une vis.                                                                                                    |                    |
| Sélectionnez la surface cylindrique de l'entretoise 14 qui va recevoir la vis.                                                                                                    |                    |
| <ul> <li>Par défaut, SolidWorks propose de rendre ces deux cylindres coaxiaux (ce que l'on veut).</li> <li>En revanche, sur l'illustration ci-contre, la vis n'est pas orientée correctement. Afin de la retourner, cliquer sur Inverser l'alignement des contraintes . Lorsque l'alignement est correct, validez .</li> </ul> | Alignement correct |
| Plaquez la tête de vis contre la plaque arrière 45 :<br>sélectionnez la face extérieure de la plaque 45, puis la<br>surface plane sous la tête de vis.<br>SolidWorks propose de rendre ces deux surfaces planes<br>coïncidentes (ce que l'on veut également). Validez                                                          |                    |
| La vis est maintenant en place.<br>Recommencez ces opérations pour la seconde vis, et<br>sauvegardez votre travail.                                                                                                    |                    |